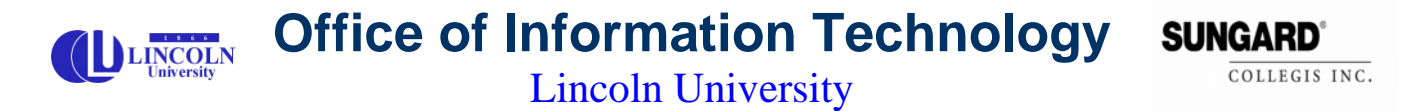

822 Chestnut Street 🏶 Schweich Hall 🗣 Jefferson City 🕈 Missouri 65102-0029 🏶 (573)681-5888 💠 Fax: (573)681-5368

## **Manual Configuration of Wireless Settings**

Program SSID

Click on Start start, then select Control Panel
Click on Network and Internet Connections.
Control Panel
File Edit View Fevorites Tools Help
File Edit View Fevorites Tools Help

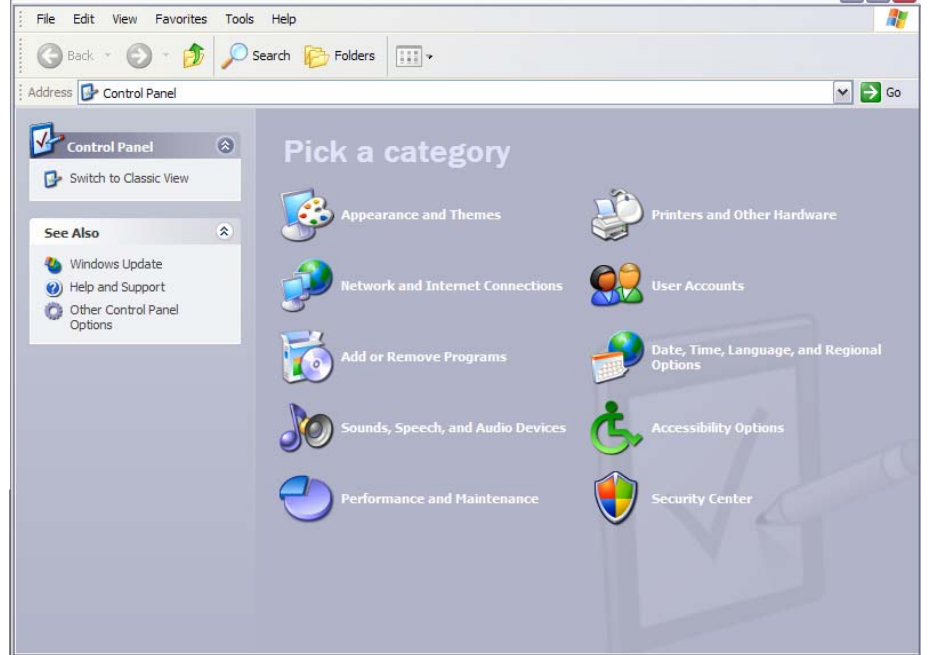

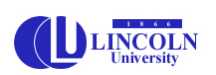

Office of Information Technology

Lincoln University

822 Chestnut Street 🕈 Schweich Hall 🕈 Jefferson City 🕈 Missouri 65102-0029 🏶 (573)681-5888 🌩 Fax: (573)681-5368

3. Then click on *Network Connections* in the lower right hand conrner.

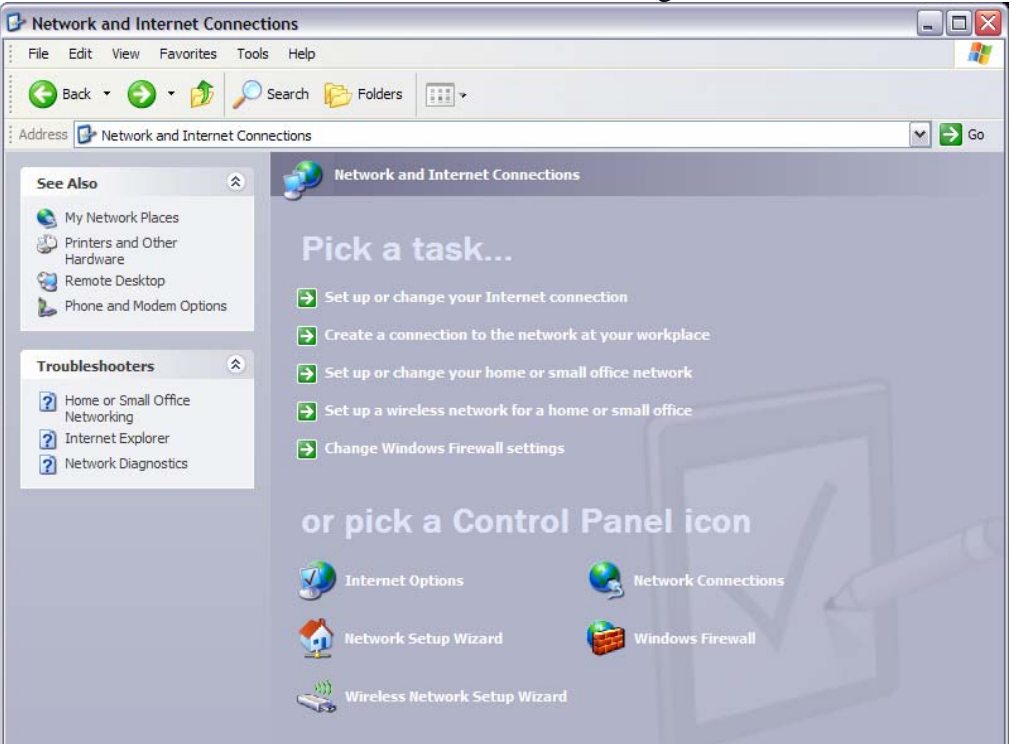

4. Right click on Wireless Network Connection and select Properties. LAN or High-Speed Internet

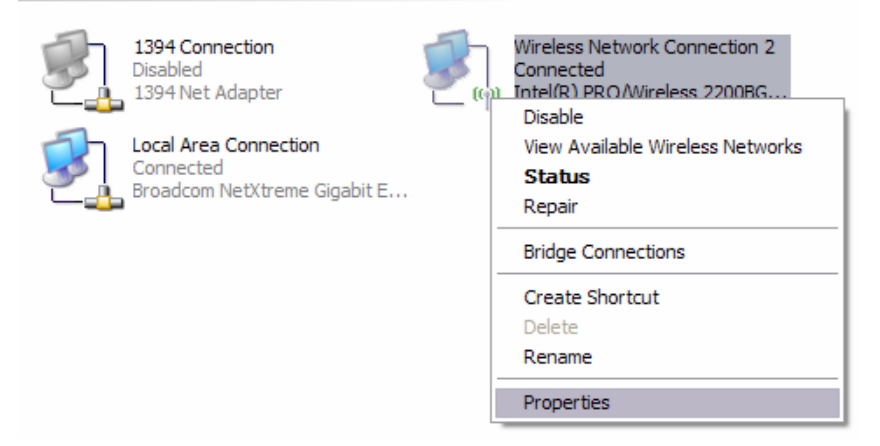

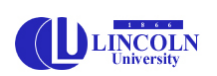

## Office of Information Technology

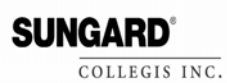

Lincoln University

822 Chestnut Street 🌵 Schweich Hall 🜵 Jefferson City 🌵 Missouri 65102-0029 🌵 (573)681-5888 🌵 Fax: (573)681-5368

5. Click on the Wireless Networks Tab.

| 🕹 Wireless Network Connection 2 Properties 👘<br>👔 🔀                                                                       |          |   |  |  |  |  |
|----------------------------------------------------------------------------------------------------|----------|---|--|--|--|--|
| General Wireless Networks Advanced                                                                                        |          |   |  |  |  |  |
| Use Windows to configure my wireless network settings                                                                     |          |   |  |  |  |  |
| Available networks:                                                                                                    |          |   |  |  |  |  |
| To connect to, disconnect from, or find out more information<br>about wireless networks in range, click the button below. |          |   |  |  |  |  |
| View Wireless Networks                                                                                                    |          |   |  |  |  |  |
| Preferred networks:<br>Automatically connect to available networks in the order listed<br>below:                          |          |   |  |  |  |  |
| P LUWireless (Automatic)                                                                                                  | Move up  |   |  |  |  |  |
|                                                                                                    | Move dow | n |  |  |  |  |
| Add Remove Propertie                                                                                                    | Advanced |   |  |  |  |  |
| OK Cancel                                                                                                    |          |   |  |  |  |  |

- 6. Click on *Add*....
- 7. In the Network name (SSID) field type in: LUWireless
- 8. Check that Network Authentication is set to Open.
- 9. Set the *Data encryption* to Disabled.

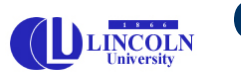

## Office of Information Technology

SUNGARD COLLEGIS INC.

Lincoln University

822 Chestnut Street 🌵 Schweich Hall 🜵 Jefferson City 🌵 Missouri 65102-0029 🌵 (573)681-5888 🌵 Fax: (573)681-5368

10. Make sure that the checkbox at the bottom of the window is unchecked.

| LUWireless properties                          |                                       |                                         |        |  |  |
|------------------------------------------------|---------------------------------------|-----------------------------------------|--------|--|--|
| Association                                    | Authentication                        | Connection                              |        |  |  |
| Network na                                     | me (SSID):                            | LUWireless                              |        |  |  |
| - Wireless r                                   | network key —                         |                                         |        |  |  |
| This network requires a key for the following: |                                       |                                         |        |  |  |
| Network                                        | Authentication:                       | Open                                    | ~      |  |  |
| Data enc                                       | pryption:                             | Disabled                                | ~      |  |  |
| Network                                        | key:                                  | •••••                                   |        |  |  |
| Confirm n                                      | etwork key:                           | ••••                                    |        |  |  |
| Key index (advanced):                          |                                       |                                         |        |  |  |
| This is a access (                             | computer-to-com<br>points are not use | nputer (ad hoc) network; wireles:<br>ed | s      |  |  |
|                                                |                                       | ОК                                      | Cancel |  |  |

11. Click OK, then OK again. Close the Network Connections window.

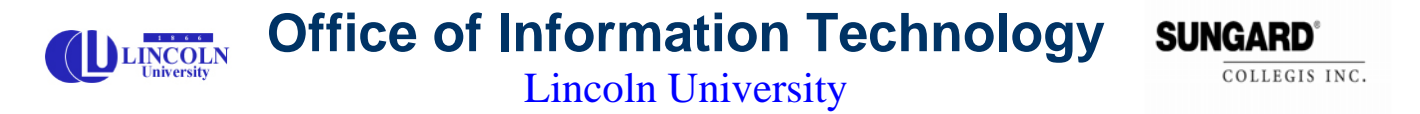

822 Chestnut Street 🏶 Schweich Hall 🗣 Jefferson City 🗣 Missouri 65102-0029 🏶 (573)681-5888 💠 Fax: (573)681-5368

12. Click on the Connection Tab and make sure the *Connect when this network is in range* is check marked.

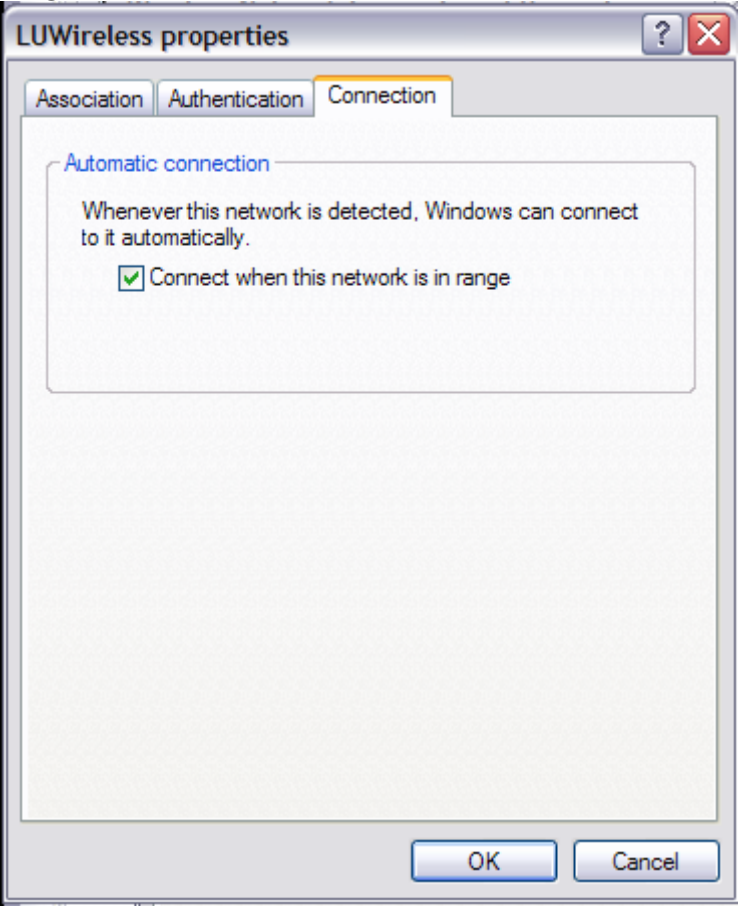